## Autismisäätiö

### Autismisäätiö

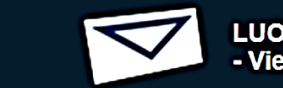

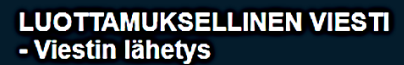

?

#### Uusi viesti

| Lähettäjä      | lahettaja@hotmail.com |          |
|----------------|-----------------------|----------|
| Vastaanottaja* | ~                     |          |
|                |                       | <b>★</b> |
| Aihe*          |                       |          |
| Viesti*        | Pyydä lukukuittaus    |          |
|                |                       |          |
|                |                       |          |
|                |                       |          |
|                |                       |          |
|                |                       |          |
|                |                       |          |
|                |                       |          |
|                |                       |          |
|                |                       |          |

# Turvasähköposti-ohje

#### Asiakkaat ja yhteistyötahot

- <u>Rekisteröinti</u>
- Linkki salatun postin lähettämiseen
- Viestisi lähettäminen
- Vastaanottamasi viestin lukeminen

Turvapostilla varmistetaan Autismisäätiön asiakkaiden ja yhteistyötahojen välisen sähköpostiviestinnän yksityisyydensuoja ja tietoturva molempiin suuntiin.

• Turvallisuussyistä viestin lukemista on ajallisesti rajoitettu, se on luettavissa korkeintaan 30 päivän ajan

#### Rekisteröinti

2

Viestin lähetys edellyttää sähköpostiosoitteesi rekisteröimistä turvapostin palveluun.

- Siirry palveluun internetosoitteessa: <u>https://turvaposti.autismisaatio.fi/</u>
- Ensin aukeaa sivu jossa pyydetään lähettäjän, eli sinun sähköpostiosoite
  - Klikkaa "Jatka"
- Seuraavaksi aukeaa sivu, jossa annetaan tietoa rekisteröitymisestä
  - Klikkaa "Rekisteröidy"
- Seuraavaksi aukeaa sivu, jossa annetaan tietoa rekisteröitymisen onnistumisesta
  - Antamaasi sähköpostiin lähetettiin kirjautumislinkki osoitteesta "noreply@autismisaatio.fi"
- Siirry sähköpostiisi klikkaamaan annettua kirjautumislinkkiä

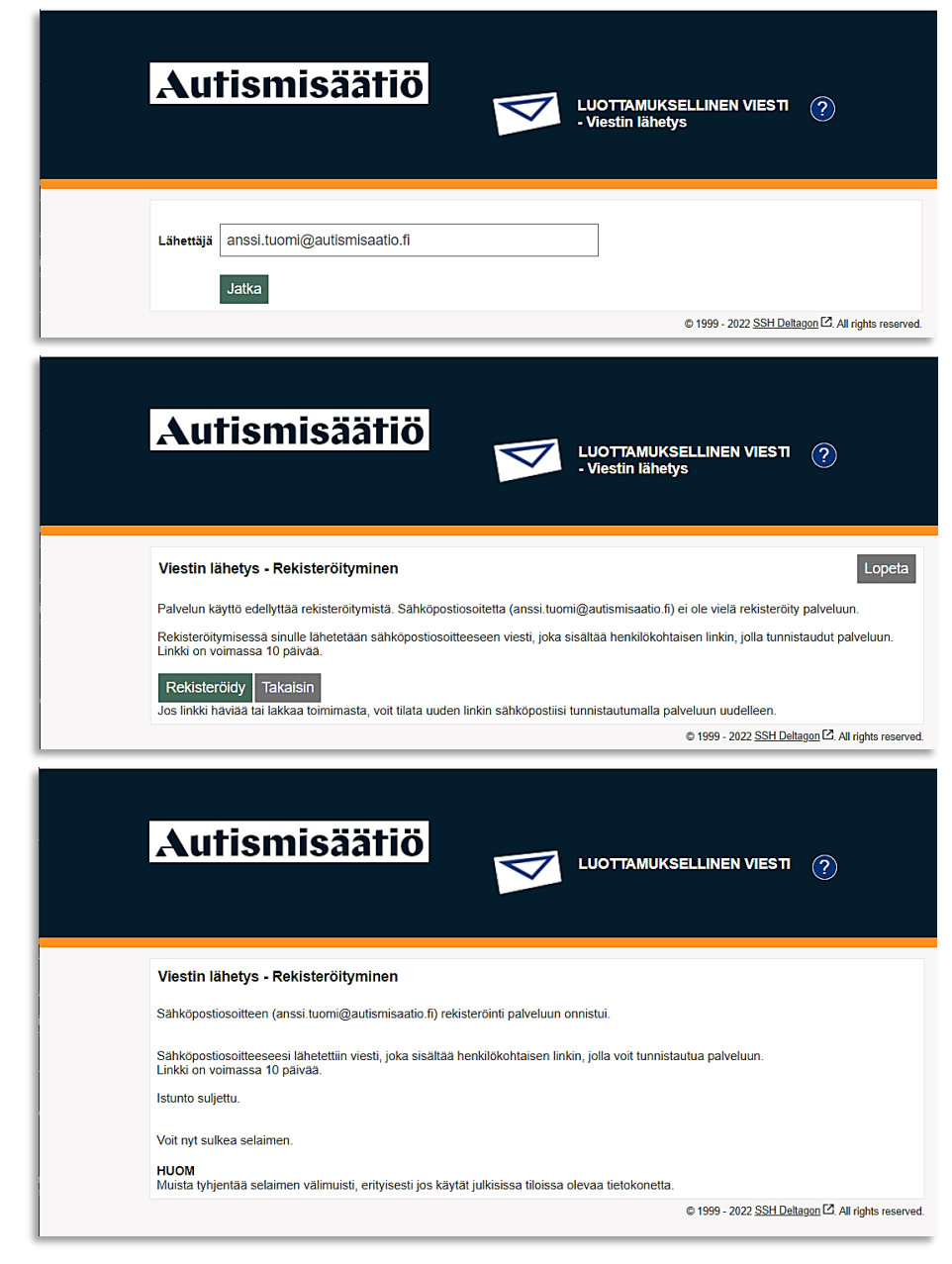

sivulle1

Jos sinulle avautuukin sivu, jossa järjestelmä ilmoittaa sähköpostisi olevan jo rekisteröity palveluun

• Silloin sinulle on jo lähetetty kirjautumislinkki sähköpostiisi osoitteesta: "noreply@autismisaatio.fi"

Jos linkki on hävinnyt tai ei toimi, voit tilata uuden linkin sähköpostiisi

• Klikkaa "Tilaa uusi linkki"

#### Linkki salatun postin lähettämiseen

Kun rekisteröityminen on onnistunut, jatkossa kirjautuminen tapahtuu sillä henkilökohtaisella linkillä, joka lähetettiin antamaasi sähköpostiin.

Huom. Linkki on voimassa 10 päivää kerrallaan, jonka jälkeen täytyy tilata uusi linkki

• Klikkaa viestissä olevaa "linkkiä"

| Autismisäätiö<br>- Viestin lähetys                                                                                                    |  |  |  |  |
|----------------------------------------------------------------------------------------------------|--|--|--|--|
| Viestin lähetys - Rekisteröityminen         Lopeta           Palvelun käyttö edellyttää rekisteröitymistä. Sähköpostiosoitteesi (anssi.tuomi@autismisaatio.fi) on jo rekisteröity palveluun.                              |  |  |  |  |
| Palveluun tunnistautuminen tapahtuu henkilökohtaisella linkillä, joka lähetettiin sähköpostiosoitteeseesi rekisteröitymisen yhteydessä.<br>Jos linkki on hävinnyt tai ei toimi, voit tilata uuden.                        |  |  |  |  |
| © 1999 - 2022 <u>SSH Deltagon</u> [2]. All rights reserved.                                                                                                    |  |  |  |  |
| Rekisteröinti / Registrering / Registration<br>NA noreply@autismisaatio.fi<br>Vastaanotzija → Anssi Tuomi ma 14.11.2022 13.41<br>😵 Käännä viesti kielelle Suomi Ålä koskaan käännä kielestä: Ruotsi Kääntämisen asetukset |  |  |  |  |
| FI                                                                                                    |  |  |  |  |
| Osoitteesi on rekisteröity palvelimelle turvaposti.autismisaatio.fi salatun postin<br>lähettäjäksi.<br>Rekisteröinti on voimassa 10 päivää.<br>Käytä alla olevaa linkkiä salatun postin lähettämiseen.                    |  |  |  |  |
| SV                                                                                                    |  |  |  |  |
| Din e-postadress har registrerats på servern turvaposti.autismisaatio.fi för att skicka<br>krypterade meddelanden.<br>Registreringen är giltig i 10 dagar.<br>Använd länken nedan för att skicka krypterade meddelanden.  |  |  |  |  |
| EN                                                                                                    |  |  |  |  |
| our address is registered on the server turvaposti.autismisaatio.fi for sending secured<br>ail.                                                                                                    |  |  |  |  |
| The registration is active for 10 days.<br>Use the link below to send secured messages.                                                                                                    |  |  |  |  |
| https://turvaposti.autismisaatio.fi/index.cgi?MQVmMjmEywz5Di1ZLr3ENoX7xvxErRJ3                                                                                                    |  |  |  |  |

sivulle

#### Viestisi lähettäminen

Klikattuasi sähköpostiisi tullutta linkkiä, avautuu sivu jolla pääset lähettämään viestin Autismisäätiölle.

- Viestisi vastaanottajan valintaan on kaksi vaihtoehtoa
  - 1. Valitse pudotusvalikosta "info@autismisaatio.fi"
  - 2. Kirjoita pudotusvalikon alla olevaan tekstilaatikkoon haluamasi Autismisäätiön sähköpostiosoite
- Kirjoita viestille haluamasi "Aihe"
  - "Lukukuittausta" ei tarvitse pyytää, avatusta viestistä tulee ilmoitusviesti
- Kirjoita haluamasi "Viesti"
- Halutessasi voit lähettää liitetiedostoja vastaanottajalle
  - Klikkaa "Valitse tiedostot"
  - Valittuasi tiedostot, klikkaa "Liitä"
- Kun viestisi on valmis, klikkaa "Lähetä"
  - Lähetettyäsi viestin, saat automaattisen vahvistuksen viestisi välittämisestä

| Autis          | smisäätiö                               | LUOTTA<br>- Viestin | AMUKSELLINEN VIESTI<br>I lähetys | ?                             |
|----------------|-----------------------------------------|---------------------|----------------------------------|-------------------------------|
|                | Uusi viesti                             |                     | Os                               | soitekirja Lopeta             |
| Lähettäjä      | nimi@hotmail.com                        |                     |                                  |                               |
| Vastaanottaja* | ~                                       |                     |                                  |                               |
|                |                                         |                     | ×+                               |                               |
| Aihe*          |                                         |                     | ]                                |                               |
|                | Pyydä lukukuittaus                      |                     |                                  |                               |
| Viesti*        |                                         |                     |                                  |                               |
|                |                                         |                     |                                  |                               |
|                |                                         |                     |                                  |                               |
|                |                                         |                     |                                  |                               |
|                |                                         |                     |                                  |                               |
|                |                                         |                     |                                  |                               |
|                |                                         |                     |                                  |                               |
|                |                                         |                     |                                  |                               |
|                |                                         |                     |                                  | 4                             |
| Liitetiedostot | Lisää liitetiedosto                     |                     |                                  |                               |
|                | Valitse tiedostot Ei valittua tiedostoa | Liitä               |                                  |                               |
|                |                                         |                     |                                  |                               |
|                | Lähetä                                  |                     |                                  |                               |
|                |                                         |                     | © 1999 - 2022 SSH De             | Itagon 🗹. All rights reserved |

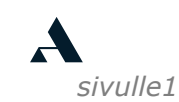

#### Vastaanottamasi viestin lukeminen

Kun sinulle lähetetään turvaposti Autismisäätiöltä, siitä tulee omaan sähköpostiisi viesti joka sisältää linkin.

• Klikkaa "Lue viesti selaimessa ->"

Seuraavaksi avautuu sivu, jossa annetaan tietoa turvapostin käytöstä.

Sähköpostiosoitteesi kerätään ainoastaan suojatun ja turvallisen viestinnän varmistamiseksi, kun turvapostijärjestelmää käytetään.

• Klikkaa "Jatka"

| Testiviesti 1 <ul> <li>Tämä viesti on merkitty luottamukselliseksi.</li> <li>Anssi.Tuomi@autismisaatio.fi<br/>Vastaanottaja: Sinä</li> </ul> | ← ≪ → …<br>ma 21.11.2022 17.17 |  |  |  |  |
|----------------------------------------------------------------------------------------------------|--------------------------------|--|--|--|--|
| <ul> <li>Tämä viesti on merkitty luottamukselliseksi.</li> <li>Anssi.Tuomi@autismisaatio.fi<br/>Vastaanottaja: Sinä</li> </ul>               | ← ≪                            |  |  |  |  |
| Anssi.Tuomi@autismisaatio.fi<br>Vastaanottaja: Sinä                                                                                          | ← ≪ → …<br>ma 21.11.2022 17.17 |  |  |  |  |
| Autiemieäätiö                                                                                                    |                                |  |  |  |  |
| <b>A</b> utiemieäätiö                                                                                                    |                                |  |  |  |  |
| Autismisäätiö                                                                                                    |                                |  |  |  |  |
| Olet saanut luottamuksellisen viestin                                                                                                    | viestin                        |  |  |  |  |
| Testiviesti 1                                                                                                    | Testiviesti 1                  |  |  |  |  |
| Viesti avataan ja siihen voidaan vastata alla olevasta linkistä. Yhteys<br>on suojattu TLS-salauksella.                                      |                                |  |  |  |  |
| Lue viesti selaimessa $\rightarrow$                                                                                                    |                                |  |  |  |  |

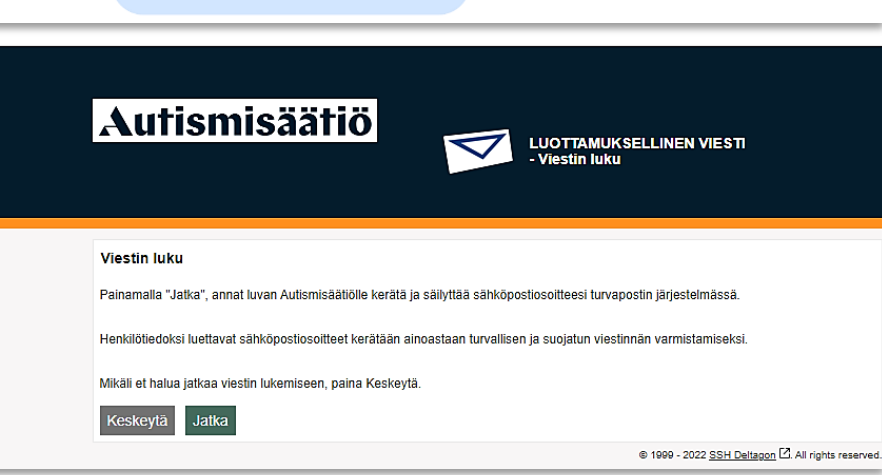

Seuraavaksi avautuu sinulle lähetetty viestisivu.

- Kun haluat vastata viestiin, klikkaa "Vastaa"
  - Jos et halua vastata viestiin, klikkaa "Kirjaudu ulos"

Seuraavaksi avautuu viestinlähetyssivu.

- *Kirjoita vastauksesi tekstiruudun alkuun, ennen saapuneen viestin tekstikopiota* 
  - Klikkaa "Lähetä"

Seuraavaksi avautuu vahvistus viestin lähetyksestä.

• Klikkaa "Lopeta"

Seuraavaksi avautuu vahvistus vastaustoiminnon päättymisestä.

• Nyt voit sulkea turvapostin selaimeltasi

| A                                     | utismisäätiö                                                                                                    | LUOTTAMUKSELLINEN VIESTI (?)<br>- Viestin luku              |
|---------------------------------------|----------------------------------------------------------------------------------------------------|-------------------------------------------------------------|
| Vas                                   | staa 🖸 Vastaa kaikille 🗹 Välitä eteenpäin 🖒                                                                                                    | Poista viesti Kirjaudu ulos                                 |
| Läh<br>Vast<br>Aihe<br>Päiv           | ettäjä Anssi. Tuomi@autismisaatio.fi<br>taanottaja nimi@hotmail.com<br>Testiviesti 1<br>täys ma 21.11.2022 17:17:34                                                                                                    |                                                             |
| Hei, t                                | ämä on viesti                                                                                                    |                                                             |
| Anssi<br>Suun<br>+358<br>Mann<br>0028 | Tuomi<br>nitelija, tietoturva-asiantuntija<br>44755 4306<br>erheimintie 117<br>O Helsinki                                                                                                    |                                                             |
| Turva<br>23 tu                        | illisuussyistä viesti on enää luettavissa 29 vuorokautta<br>Ittia                                                                                                    | Viesti liitetiedostoineen (zip)                             |
|                                       |                                                                                                    | © 1999 - 2022 <u>SSH Deltagon</u> [2]. All rights reserved. |
| A                                     | utismisäätiö<br>Vastaa                                                                                                    | LUOTTAMUKSELLINEN VIESTI (?)<br>- Vastaus<br>Keskeytä       |
| L                                     | ähettäjä nimi@hotmail.com                                                                                                    |                                                             |
| Vasta                                 | anottaja Anssi.Tuomi@autismisaatio.fi                                                                                                    |                                                             |
|                                       | Aine Re. resuviesu i                                                                                                    |                                                             |
|                                       | Alkuperäinen viesti Lähettäjä. Anssi. Tuomi@autismisaatio.fi Vastaanottaja: anssi. tuomi@iive.fi Aihe: Testivijesti 1 Päiväys: ma 21.11.2022 17:17:34 > Hei, tämä on viesti > Anssi Tuomi > Suunnittelijä, tietoturva-asiantuntija > 4.358 44.765 4306 > Mannerheimintie 117 > 00280 Helsinki | n<br>-                                                      |
| Liitet                                | iedostot Lisää liitetiedosto<br>Valitse tiedostot Ei valittua tiedostoa Liit                                                                                                    | ta                                                          |
|                                       | Lähetä                                                                                                    |                                                             |
|                                       |                                                                                                    | © 1999 - 2022 <u>SSH Deitagon</u> [2]. All rights reserved. |
|                                       |                                                                                                    |                                                             |

sivulle1